# DENON®

# DNP-2000NE Network Audio Player

# かんたん スタ ガイド

設定をはじめる前に

内容品を確認する かんたんスタート 保証書 単4形乾電池(2本) ガイド(本書) 本機 オーディオケーブル 取扱説明書 電源コード (本機専用) 安全にお使いいただく IRコントロール ために ケーブル 電波に関する Bluetooth®/無線LAN用 リモコン (RC-1248) ご注意 外部アンテナ(2本)

| 設定に必要なもの  | の                  | オプション     |     |  |  |
|-----------|--------------------|-----------|-----|--|--|
| アンプ       | Line of the second | HDMI®ケーブル |     |  |  |
| スピーカー     |                    | LANケーブル   | a B |  |  |
| スピーカーケーブル | Jep-               | パソコン      |     |  |  |
|           |                    | USBケーブル   |     |  |  |
|           |                    | モバイル機器    |     |  |  |

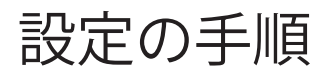

# 1

Bluetooth/無線LAN用外部アンテナを接続する

- Bluetooth/ 無線LAN 用外部アンテナをリアパネルのアンテナ 端子と水平に合わせる。
- アンテナを右に回してしっかり締める。
   アンテナを締めすぎないようご注意ください。
- 3 最も受信状態が良い向きにアンテナを回転させる。

オプション

本機を有線LANでホームネットワークに接続する場合は、市販のLAN ケーブルを使用して、本機とルーターを接続してください。無線LAN で接続する場合は、LANケーブルを外してください。

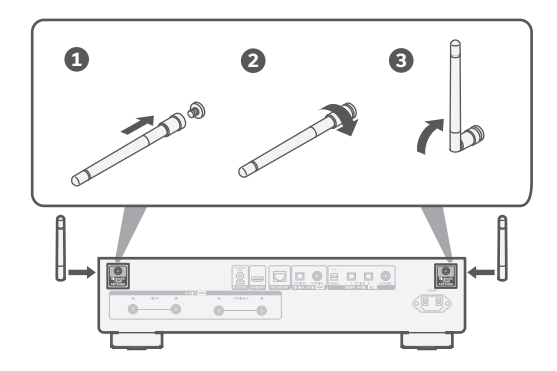

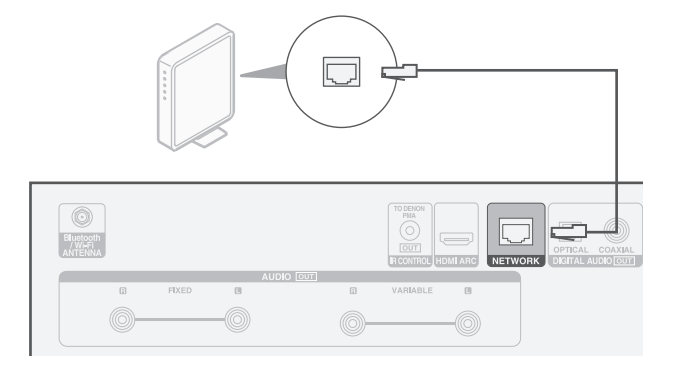

アンテナは、Bluetoothまたは無線LAN機能のいずれかを使う場合に接続してください。

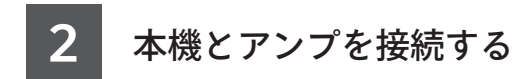

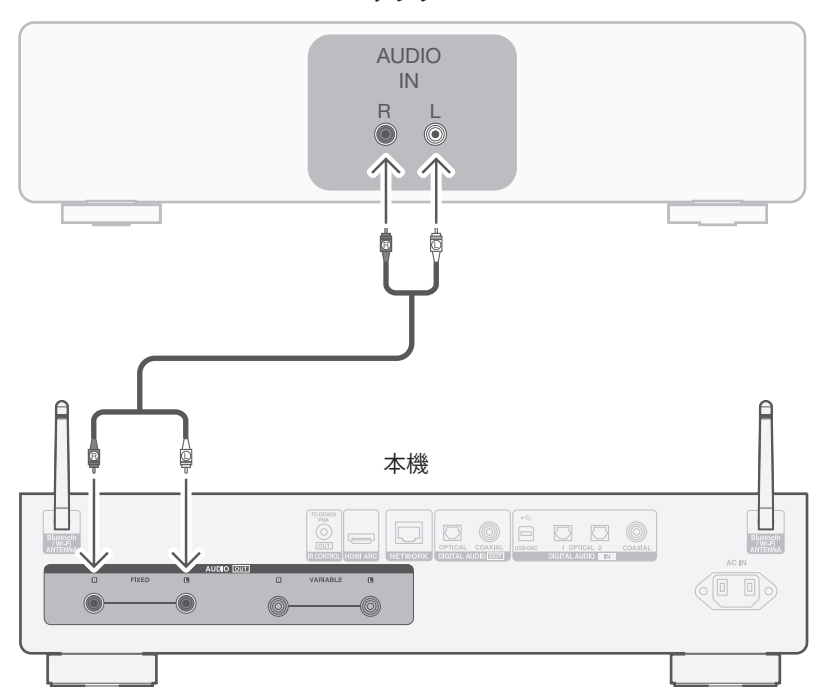

アンプ

3 テレビを接続する(オプション)

 お使いのテレビの"ARC"または"eARC"と表示されたHDMI端子 にHDMIケーブルの一方の端子を接続する。
 本機はeARC機能に対応していませんが、テレビのeARC対応 HDMI端子に接続することでARC機能を使用できます。

2 HDMIケーブルのもう一方の端子を本機のHDMI端子に 接続する。

ご注意

- テレビとの接続では、テレビの音声やテレビに接続されたHDMI機器などの音声を本機に入力します。本機は映像出力をおこないません。
- テレビの設定で、出力する音声フォーマットが2ch PCMに設定されている か確認してください。Dolby DigitalやDTS音声フォーマットには対応して いません。

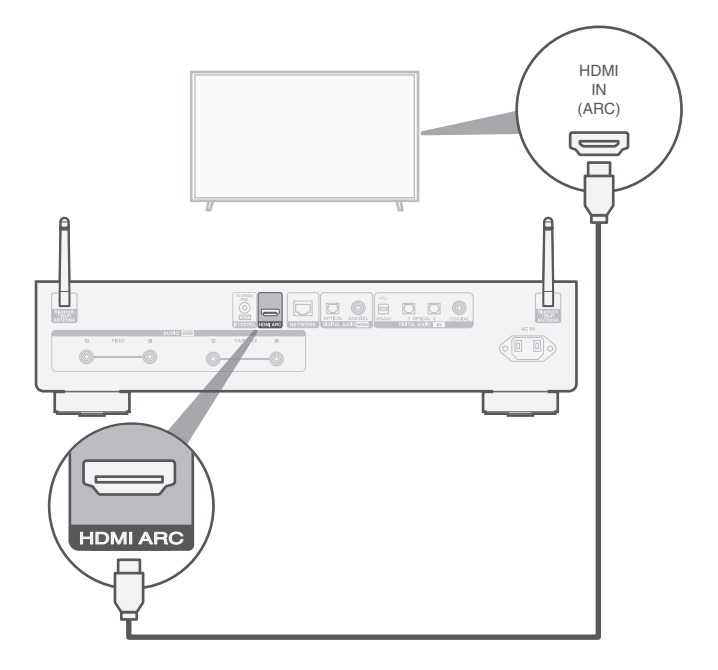

電源コードを接続する

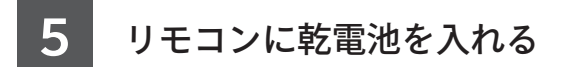

### 電源コードで本機を壁のコンセントに接続します。

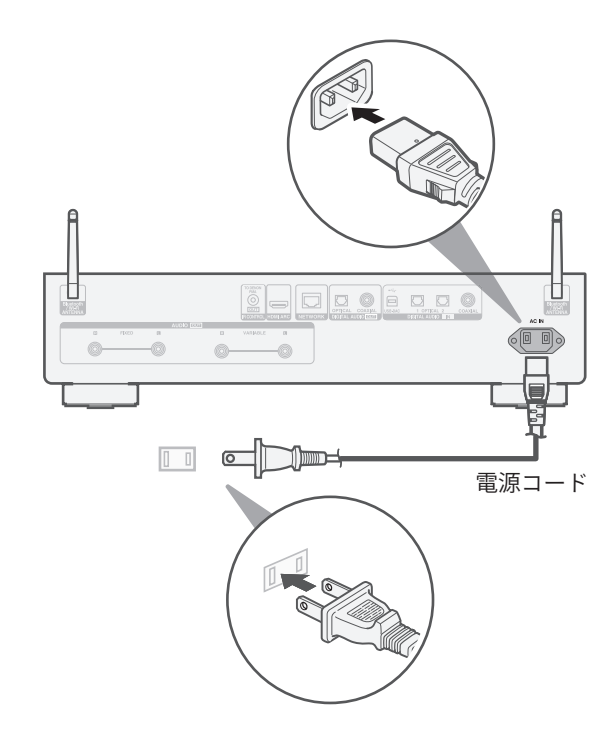

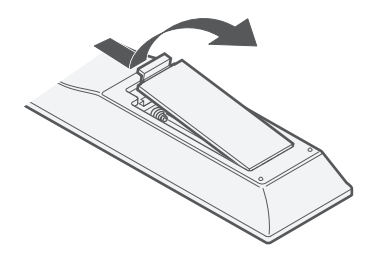

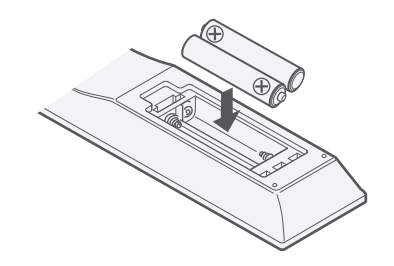

• 乾電池を取り外す際には、逆の手順でおこなってください。

ネットワークへ接続する

以下のWi-Fi接続方法のいずれか、または有線LAN接続を選んでください。

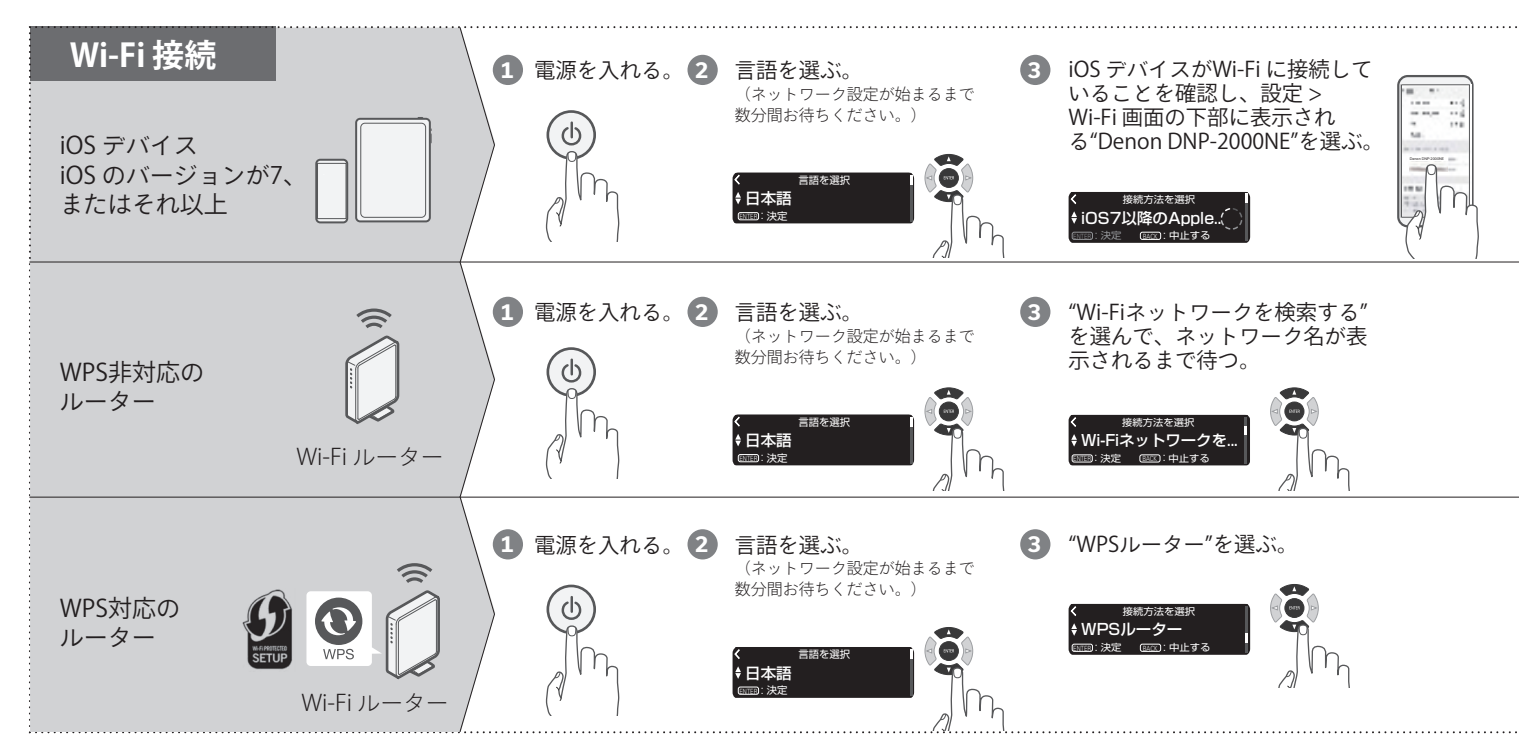

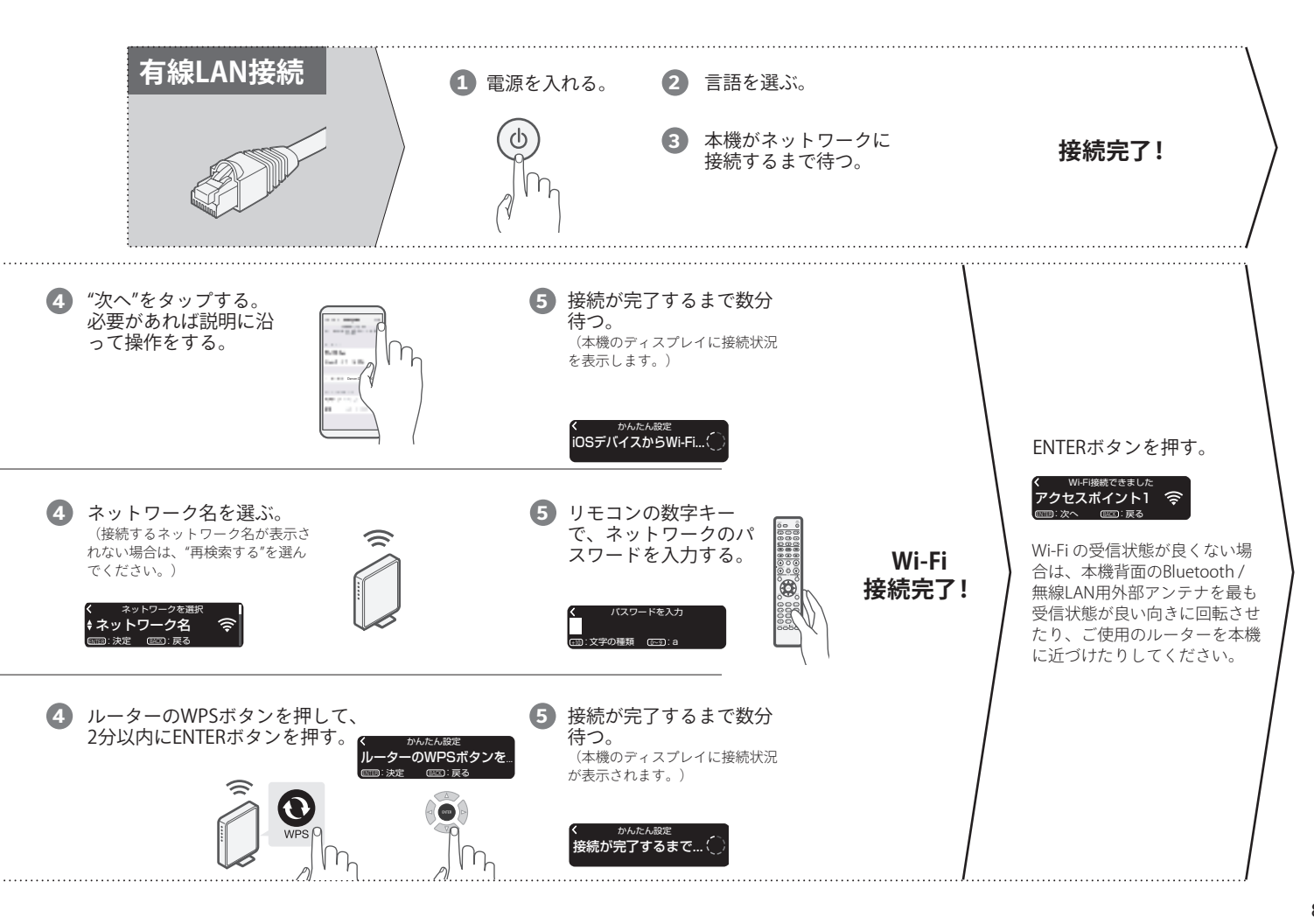

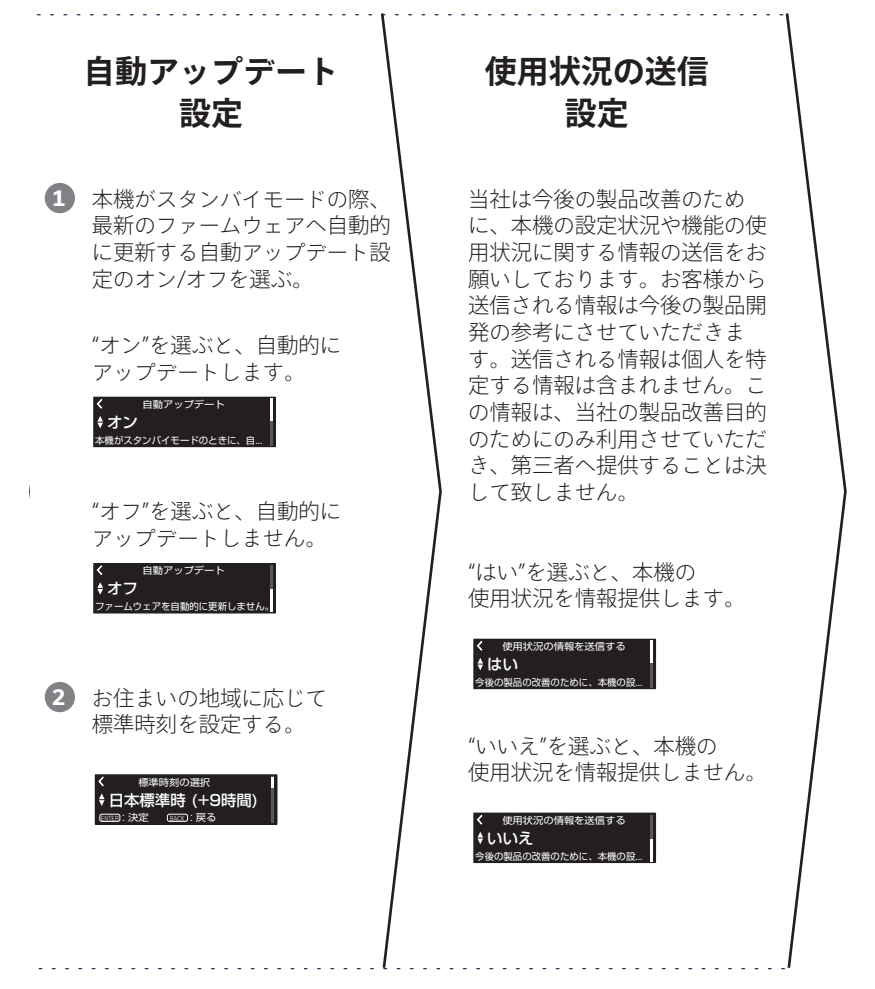

設定完了!

音楽を楽しむ

## インターネットラジオを楽しむ

INTERNET RADIOを押す。

- 2 再生したい放送局を選び、 ENTERを押す。
- "すぐに再生"を選び、 ENTERを押す。

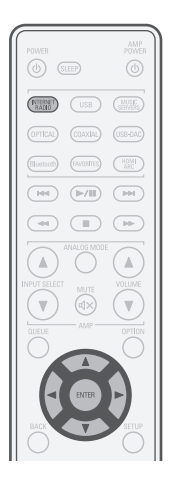

## Apple AirPlayで音楽を楽しむ

- コントロールセンターを開き、 オーディオのカード内にある AirPlayアイコンをタップする。
- AirPlayデバイスのリストが表示された ら、"Denon DNP-2000NE"を選ぶ。

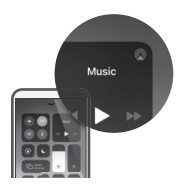

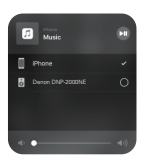

 iPhone、iPod touchまたはiPadの曲 を再生する。

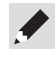

 iOSデバイスで使っているアプリから、AirPlayを使って再生すること もできます。アプリを起動してAirPlayのアイコンをタップし、再生 したい機器やスピーカーをタップしてください。

## Bluetoothで音楽を楽しむ

Bluetoothを押して、入力ソース を"Bluetooth"に切り替える。 はじめてご使用になる場合は自動的に ペアリングモードになり、本機のディス プレイに"Bluetoothペアリングモード" を表示します。

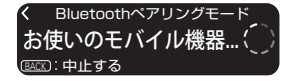

**2** Bluetoothデバイスの

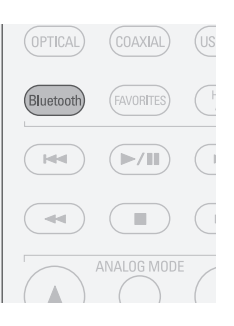

Bluetoothデバイス一覧から "Denon DNP-2000NE"を選ぶ。

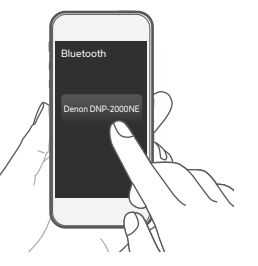

Bluetoothデバイスのお好み 4 のアプリを使って音楽を再生 する。

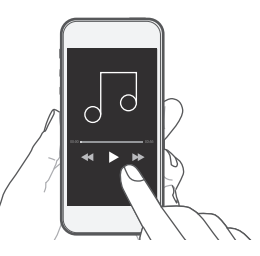

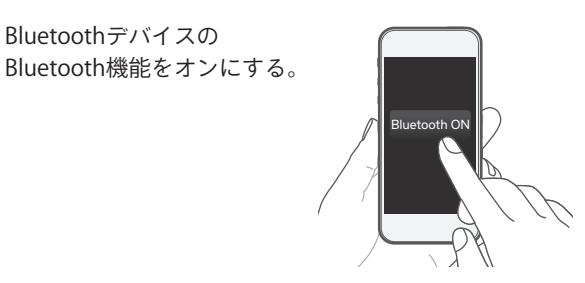

• 他のBluetoothデバイスとペアリングする場合は、本機のディスプ レイに"Bluetooth ペアリングモード"が表示されるまでリモコンの Bluetoothボタンを長押ししてください。

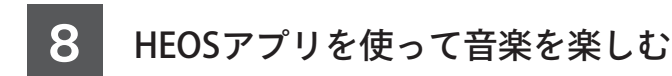

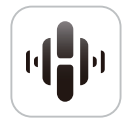

HEOSアプリを使えば、ご自身の音楽ライブラリ や多数のオンラインミュージックサービスから、 簡単に曲を検索・ブラウズ・再生することがで きます。

- 2 HEOSアカウントの新規作成または登録済み
  - HEOSアカウントでのサインインをする。
  - ① "ミュージック"タブをタップする。
  - ② 画面左上の設定アイコン ✿ を タップする。
  - ③ "HEOS アカウント"をタップする。

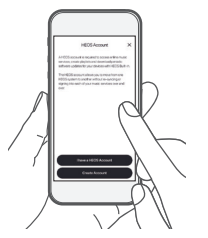

## HEOSアプリをダウンロードする。

モバイル機器でQRコードをスキャンしてHEOSアプリをダウン ロードし、アプリを起動してください。

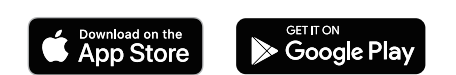

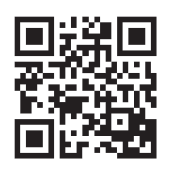

ご注意

HEOSアプリで本機をコントロールするには、お使いの機器が本機と同じネットワークに接続されている必要があります。本機をネットワークに接続するには、「ネットワークへ接続する」(27 7ページ)をご覧ください。

③ "ルーム"タブをタップする。

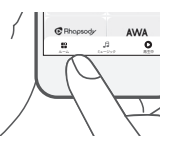

(4) "ルーム" リストから "Denon DNP-2000NE"
 を選ぶ。

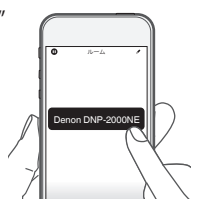

 (5) "ミュージック"タブをタップ し、HEOSアカウントに同期する 音楽を選ぶ。
 お好みの音楽ストリーミングサー

ビスにサインインしたり、ご自身 の音楽ライブラリから選曲したりし て、HEOSアカウントに音楽を同期 してください。

| ۵ اف ا          | ジック          |
|-----------------|--------------|
| pandora         | Spotify      |
| TUNE            | music        |
| deezer          | () napster   |
| () iHeart RADIO | (#SiriusXM#) |
|                 | *** TIDAI    |

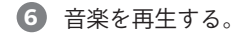

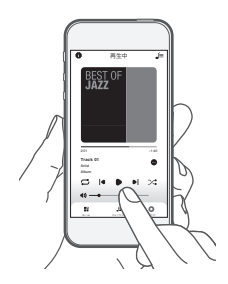

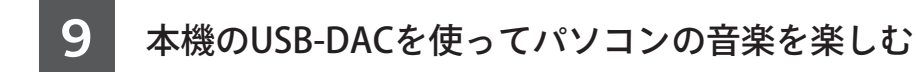

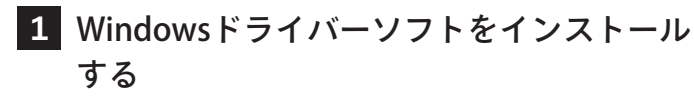

## ご注意

次の場合は、ドライバーソフトのインストールは必要ありません。 ・本機のUSB-DACを使用してパソコンから音楽を再生しない場合 ・macOSをお使いの場合 本機とパソコンをUSBケーブルで接続している場合、ドライバーソフトを正 しくインストールできません。インストール前に本機とパソコンをUSBケー ブルで接続してパソコンの電源を入れた場合は、USBケーブルを抜いてから パソコンを再起動してください。

### Windows OS

動作環境: Windows 10 または Windows 11

- ご使用のパソコンに、当社ウェブサイト内(www.denon.jp) DNP-2000NEのページの"ダウンロード"から専用ドライバー ソフトをダウンロードする。
- 2 ダウンロードファイルを解凍し、exeファイルをダブルクリック する。

- 3 ドライバーソフトをインストールする。
  - インストール作業をおこなう言語を選ぶ。
     "OK"をクリックする。

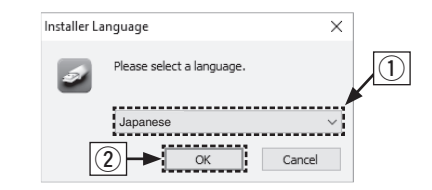

- ウィザードメニューが表示されたら、画面の指示に従って操 作する。
- ④ インストールが完了したら"はい(Y)"をクリックする。

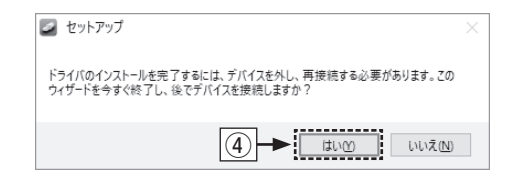

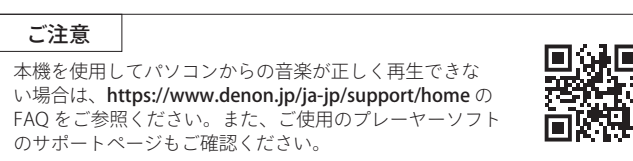

# • るパソコン

2 パソコンと接続する

③ パソコンの再生デバイスの設定をおこなう。

2 USB-DACを押して入力ソース

を"USB-DAC"に切り替える。

## Windows OS

電源を入れる。

- ① パソコンの"コントロールパネル"を開く。
  - コントロールパネルの設定一覧を表示します。

POWER (U)

USB-DAC)

- (2) "サウンド"をクリックする。
  - サウンドメニュー画面を表示します。

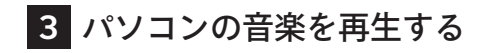

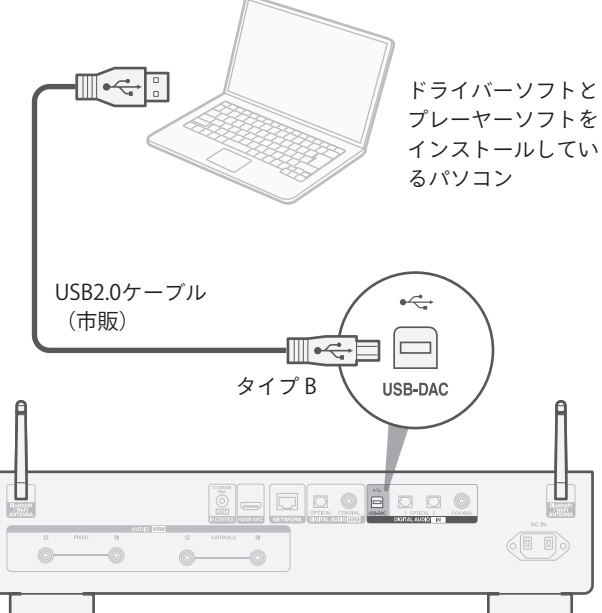

- "再牛"タブの "DNP-2000NF"に"既定のデバイス"のチェックマー
   "詳細"タブをクリックする。 クがあることを確認する。
  - ・ 他のデバイスにチェックマークがあるときは、"DNP-2000NE" を選んでから"既定値に設定"をクリックしてください。
- ④ サウンドメニュー画面の"DNP-2000NE"を選び"プロパティ (P) "をクリックする。
  - DNP-2000NFのプロパティ画面を表示します。

| サウン | ノド             |                                                  | ×          |
|-----|----------------|--------------------------------------------------|------------|
| 再生  | 绿官             | サウンド 通信                                          |            |
| 下の再 | 「生デバイフ         | えを選択してその設定を変更してください:                             |            |
| 0   | ス<br>2-<br>洋   | <b>ピーカー</b><br>High Definition Audio デバイス<br>備完了 |            |
|     | 方回既            | ジ <b>クルオーディオ インターフェイス</b><br>NP-2000NE<br>定のデバイス |            |
|     |                |                                                  |            |
|     |                |                                                  |            |
|     |                | (4)                                              |            |
|     |                |                                                  |            |
| Ł   | 毒成( <u>C</u> ) | 既定値に設定(S) 🔽 プロパティ(D)                             | ]          |
|     |                | OK キャンセル 適用(A                                    | <u>\</u> ) |

- (6) D/A変換をおこなうサンプリング周波数とビット数を選ぶ。
  - ・"2チャンネル、32ビット、192000Hz(スタジオの音質)" に設定することをおすすめします。
- (7) "適用(A)"をクリックする。
- (8) "テスト (T) "をクリックする。
  - 本機からパソコンの音声が出力されることを確認します。

| 全般   | サポー           | トされている    | 5形式      | バル               | Enhanc             | ements     | 詳細       | <b>1</b>      |
|------|---------------|-----------|----------|------------------|--------------------|------------|----------|---------------|
|      |               |           |          |                  |                    |            |          |               |
| 戰定   | の形式           |           |          |                  |                    |            |          |               |
| 共    | 有モード          | で使用され     | るサンプル    | ,レートと            | :ビットの深             | さを選択       | します。     |               |
|      |               |           |          |                  |                    |            |          |               |
|      | ×             | aa 12. 1  |          |                  | 11+0 × 5           | £.         | - 11     | ▶ = 71 m      |
| 2    | ナヤイル          | 32 291    | 1920001  | HZ (٨٧           | ンパの言葉              | 빅)         | <u> </u> | TAPU          |
| 2    | チャネル、         | . 16 Ľット、 | 44100 H  | z (CD 0,         | )音質)               |            | -        |               |
| 2    | ナヤネル、         | 16 Ľット、   | 48000 H  | z (DVD           | の<br>首質)           |            |          | - <b>T</b>    |
| [掛2] | ナヤネル、         | 16 Ľツト、   | 88200 H  | z (スダシ           | (オの音質)             |            |          |               |
| 2    | チャイル・<br>チャネル | 16 EVP    | 175400 H | Z (人ツン<br>コッ (フカ | パリョ東、              | /<br>R\    | - L.,    |               |
| 2    | チャネル          | 16 Kmb    | 192000 1 | 12 (7.2          | ジオの音楽              | ε)<br>έ\   | - 9 %    | '( <b>8</b> ) |
| 2    | チャネル          | 24 Pyb.   | 44100 H  | 7(29)            | けの合背               | e/         |          | $\mathbf{U}$  |
| 2    | チャネル          | 24 Ľvh.   | 48000 H  | z (スタシ           | オの音質               |            |          |               |
| 2    | チャネル、         | 24 ビット、   | 88200 H  | z (スタシ           | オの管理               |            |          |               |
| 2    | チャネル、         | . 24 ビット、 | 96000 H  | z (スタシ           | オの音質               |            |          |               |
| 2    | チャネル、         | . 24 ビット、 | 176400   | Hz (スタ           | ジオの管理              | ()         |          |               |
| 2    | チャネル、         | 24 Ľット、   | 192000 H | Hz (79           | ジオの音響              | <b>I</b> ) | - 1 6    | $\bigcirc$    |
| 2    | ナヤネル、<br>チャネル | 32 Ľツト、   | 44100 H  | z (スダシ           | /オの音賀              |            | - 11     | <b>O</b>      |
| 2    | チャイル・<br>チャネル | 32 EVP.   | 46000 H  | Z (スツン<br>マ (フタミ | (10日頁)             |            | - 15     |               |
| 2    | チャネル          | 32 EVIN   | 96000 H  | +(7/2)           | (10) 目気<br>(10) 音管 |            | - M      |               |
| 2    | チャネル          | 32 Kyb.   | 176400 F | 17 (29)          | ジオの音音              | ,<br>1)    |          | (7            |
|      | チャネル・         | . 32 Ľyh. | 192000 H | 4z (スタ           | ジオの音層              | Ē)         |          | Ľ             |
| 1.00 | 54.7ETEI      | コステレア     |          |                  |                    |            |          |               |
|      |               |           |          |                  |                    |            |          | <b>*</b>      |

動作環境:macOS 12 または 13

- パソコン画面の"移動"にカーソルを合わせ、"ユーティリティ" をクリックする。
  - ユーティリティの一覧を表示します。
- ② "Audio MIDI設定"をダブルクリックする。
  - ・"オーディオ装置"画面を表示します。
- "DNP-2000NE"に、"このサウンド出力装置を使用"のチェック マークがあることを確認する。
  - 他のデバイスにチェックマークがあるときは、"DNP-2000NE"を 選んでから副ボタンクリックして、"このサウンド出力装置を使 用"を選んでください。

| • • •             | オーディオ装置                           |       |      |       |
|-------------------|-----------------------------------|-------|------|-------|
|                   | DNP-2000NE                        |       |      | ?     |
| AcBook Airのマイク    | 装置を設定                             |       |      |       |
| ▲ 入力1/出力0     ●   | スピーカーを構成                          |       |      |       |
| λπο/Ξ: 3 <b>Π</b> | もこのサウンド入力装置を使用<br>インニッサウンド入力装置を使用 |       |      |       |
|                   | この後置を通して通知音とサウンドエフェクトを再生          |       | 40   | 24.00 |
| L                 | ▼ マスターストリーム                       |       | 00   |       |
|                   | 729-                              | 1.0   | 0.0  |       |
|                   | Analogue 1                        | - 1.0 | 0.0  |       |
|                   | Analogue 2                        | - 1.0 | 0.0  |       |
|                   |                                   |       |      |       |
|                   |                                   |       |      |       |
|                   |                                   |       |      |       |
|                   |                                   |       |      |       |
|                   |                                   |       |      |       |
|                   |                                   |       |      |       |
|                   |                                   |       |      |       |
|                   |                                   |       |      |       |
|                   |                                   | スピーン  | りーを横 | 12    |
| + - • •           |                                   |       |      |       |

- ④ "DNP-2000NE"のフォーマットを選ぶ。
  - ・ "2 ch 32ビット整数 384.0 kHz"に設定することをおすすめします。

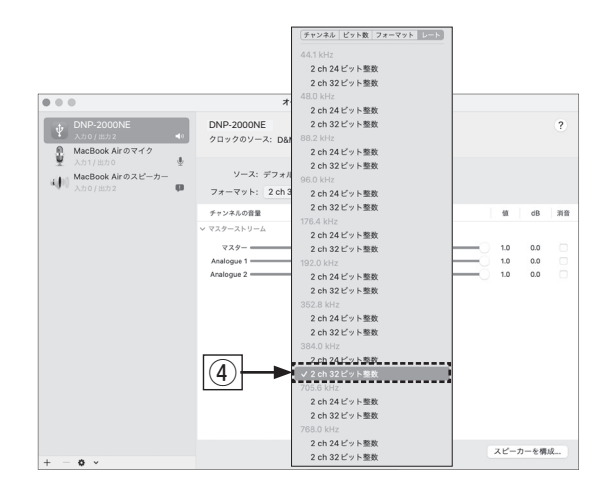

⑤ Audio MIDI 設定を終了する。

- ④ パソコン上でお好みの音楽再生ソフトを使い、本機を通して 再生する。
  - ハイレゾリューション音源の再生をおこなうには、JRiver Media Center や Audirvana Plus のようなハイレゾリューション音源再 生に対応した音楽再生ソフトを入手してください。

## ご注意

ご使用の音楽再生ソフトによっては、本機を通して音楽再生するためにソ フト側の設定が必要なものもあります。ご使用の音楽再生ソフトの取扱説 明書をご覧ください。

# 取扱説明書について

より詳しい設定や操作の説明は、オンラインマニュアルをご覧ください。 タブレットまたはパソコンから、Webブラウザを立ち上げて、次のURLを 入力してください。

manuals.denon.com/DNP2000NE/JP/JA/

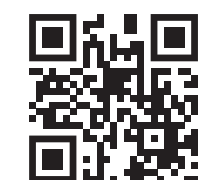

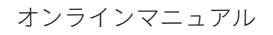

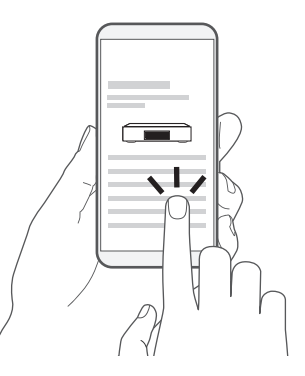

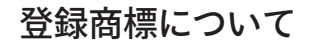

Works with Apple AirPlay

Apple, AirPlay, iPad, iPad Air, iPad Pro and iPhone are trademarks of Apple Inc., registered in the U.S. and other countries.

The trademark "iPhone" is used in Japan with a license from Aiphone K.K. Use of the Works with Apple badge means that an accessory has been designed to work specifically with the technology identified in the badge and has been certified by the developer to meet Apple performance standards.

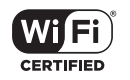

Wi-Fi CERTIFIED ロゴは、Wi-Fi Alliance の登録商標です。 無線LAN の互換性接続を保証する団体「Wi-Fi Alliance」の相互接続性テストを 合格していることを示します。

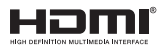

HDMI、High-Definition Multimedia Interface、およびHDMIロゴは、米国およびその他の国におけるHDMI Licensing, LLCの商標または登録商標です。

## 🚯 Bluetooth<sup>®</sup>

Bluetooth®のワードマークおよびロゴは、Bluetooth SIG、Inc.が所有する登録 商標であり、D&M Holdings Inc.はこれらのマークをライセンスに基づいて使用 しています。その他の商標および商標名は、それぞれの所有者に帰属します。

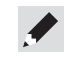

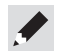

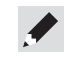

当社製品のご相談と修理についてのお問い合わせは、お買い上げ店または下記窓口にご連絡ください。

## お客様相談センター

## **2** 0570 (666) 112 または 050 (3388) 6801

FAX:044 (330) 1367

- 受付時間 10:00 ~ 18:00 (当社休日および祝日を除く、月~金曜日)
- お問い合わせをいただく前に、ホームページの FAQ をご確認ください。 https://www.denon.jp/ja-jp/support/home
- メールでお問い合わせをいただくこともできます。 https://www.denon.jp/ja-jp/contact-us
- \* 電話番号・ファックス番号・URL は変更になる場合があります。

## 修理相談窓口

# **25** 0570 (666) 811

- 受付時間 9:30 ~ 12:00、13:00 ~ 17:30 (当社休日および祝日を除く、月~金曜日)
- ■上記番号がご利用いただけない場合 ☎ 0466 (86) 9520
- 故障・修理・その他のサービス関連情報については、次の当社ホームページでもご確認いただけます。 https://www.denon.jp/ja-jp/support/service\_network
- 【 代表修理窓口 首都圏サービスセンター
   〒 252-0816 神奈川県藤沢市遠藤 2010-16
   FAX:0466 (86) 9522
- \* ディーアンドエムホールディングス本社では製品の修理を受け付けておりません。 お持ち込みいただいても受け取ることができませんのでご了承ください。

# DENON

## 株式会社 ディーアンドエムホールディングス

〒 210-8569 神奈川県川崎市川崎区日進町 2 番地 1 D&M ビル Printed in Japan 5411 11923 00AD © 2023 Sound United. All Rights Reserved.